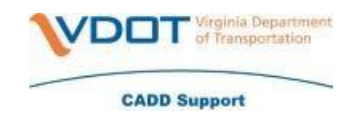

#### Getting started

#### Set up SMS or voice call multi-factor authentication

In order to use Okta self-service password reset, SMS or voice call, multi-factor authentication must be set up on your Okta account. Instructions on how to set up these multi-factor authentication options can be found in the *Setting Up and Authenticating with Multi-factor Authentication (MFA)* (KB0018430) knowledge article.

Favorite <u>https://virginia.okta.com/app/UserHome</u> on a personal device in the event that you are locked out of your Commonwealth device.

Password reset options – further down the page are more detailed instructions for each option.

- **Change password:** Users can preemptively change their password through the Okta landing page.
- **Password reset\*:** Users can reset their password via the "Need Password Help?" link on the Okta sign-in page.
- Account unlocks\*: Users can unlock their account via "Need Password Help?" link on the Okta sign-in page.

\*Options two and three require access to a mobile device and/or email to complete.

#### Instructions for changing your password

1. Log in to virginia.okta.com using your Commonwealth of Virginia (COV) credentials.

| Sign In                           |  |
|-----------------------------------|--|
| Username                          |  |
| test.user@itsupplier.virginia.gov |  |
| Password                          |  |
|                                   |  |
| Remember me                       |  |
| Sign In                           |  |

2. Click on your name, located in the top right-hand corner of page. A drop-down menu will appear. Click Settings.

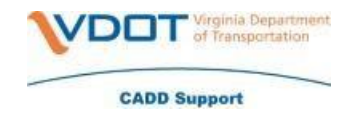

| Settings Sign out |   | VIRGINIA<br>IT AGENCY | Q. Launch App 🔒 🕇 Home 🜲 🗸 | <b>⊥</b> • + A | dd Apps |
|-------------------|---|-----------------------|----------------------------|----------------|---------|
| Sign out          | L | -                     |                            | Settings       |         |
|                   |   |                       |                            | Sign out       |         |

3. Click *Edit Profile*, located at the top of the page. An account verification page will open.

| INIA<br>ENCY |      |  |  | 🔒 Home | <b>≜</b> - | <b>1</b> | (          | + Add Apps  |
|--------------|------|--|--|--------|------------|----------|------------|-------------|
|              |      |  |  |        |            | 6        |            |             |
| Acco         | ount |  |  |        |            | l        | <b>/</b> E | dit Profile |

4. Type your COV password into the Password field, then click Verify.

| VIRGINIA<br>IT AGENCY          |          |  |  |
|--------------------------------|----------|--|--|
| Please verify your<br>Password | password |  |  |
|                                |          |  |  |
| Verify                         |          |  |  |

5. You will be asked to authenticate using your preselected multi-factor authentication method (SMS, Google Authenticator or Voice). Note: If you have set up multiple authentication methods, you can click the drop down arrow located to the right of the authenticator symbol to select another authentication option.

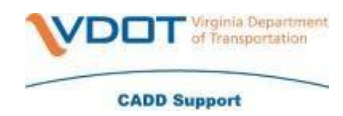

| IT AGENCY                                |
|------------------------------------------|
|                                          |
| Google Authenticator                     |
| Enter your Google Authenticator passcode |
| Enter Code                               |
|                                          |
|                                          |
| Verify                                   |

- 6. The Account page will reopen with the option to edit sections.
- 7. Under the *Change Password* section, type in your current password. Then type in your new password in the first field and repeat in the second field to confirm. Then, click *Change Password*. **Note:** Please check password complexity requirements mentioned in the screenshot below prior to resetting your password.

| Change Password                                                                                                    |                                         |
|----------------------------------------------------------------------------------------------------|-----------------------------------------|
| Password requirements:<br>At least 8 characters<br>A lowercase letter<br>An uppercase letter<br>A number<br>A symbol<br>No parts of your usern<br>Your password cannot | ame<br>be any of your last 24 passwords |
| Current password<br>New password                                                                                                    |                                         |
| Commininew password                                                                                                    | Change Password                         |

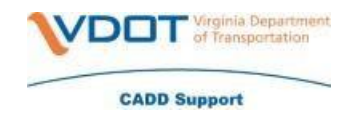

#### Instructions for resetting your password

- 1. Go <u>virginia.okta.com</u>.
- 2. Without logging in to your Okta account, click on the *Need Password Help*? link located below the *Sign In* button. The prompt will expand to display the following links: *Forgot password*? and *Unlock account*?

|                                                                                                    | VIRGINIA<br>IT AGENCY                                                                                                    |
|----------------------------------------------------------------------------------------------------|----------------------------------------------------------------------------------------------------|
|                                                                                                    |                                                                                                    |
|                                                                                                    |                                                                                                    |
|                                                                                                    |                                                                                                    |
|                                                                                                    | Sign In                                                                                                    |
| Username                                                                                                    |                                                                                                    |
|                                                                                                    |                                                                                                    |
| Password                                                                                                    |                                                                                                    |
|                                                                                                    |                                                                                                    |
| Remembe                                                                                                    | er me                                                                                                    |
|                                                                                                    | Sign In                                                                                                    |
| Warning: This s<br>commonweal<br>shall be allowe<br>permitted acc<br>purposes for w<br>ALL access and<br>ANY unauthor<br>system or the i<br>be reported to<br>investigation a | assword Help? < Click Here<br>system is the property of the<br>th of VA. Only persons authorized<br>ad access to this system. Those<br>ess shall use this system ONLY for<br>which they have been authorized.<br>d usage on this system is logged.<br>ized access, use, or abuse of this<br>information contained therein shal<br>a appropriate authorities for<br>and prosecution to the fullest |

3. Click on *Click here to reset your password*. A *Reset Password* page will open.

Click here to reset your password

Unlock account?

Help

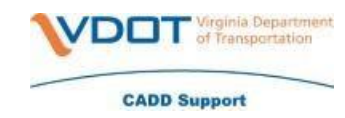

4. Type your COV username into the *Email or Username* field. (<u>first.last@vdot.virginia.gov</u>). Then, click your preferred reset option, *Reset via SMS* or *Reset via Voice Call*.

| VIRGINIA<br>IT AGENCY                                                            |
|----------------------------------------------------------------------------------|
| Reset Password                                                                   |
| Email or Username                                                                |
|                                                                                  |
| SMS or Voice Call can only be used if a mobile phone number has been configured. |
| Reset via SMS                                                                    |
| Reset via Voice Call                                                             |
| Reset via Email                                                                  |
| Back to Sign In                                                                  |

- 5. Follow the multifactor authentication prompts.
- For Reset via SMS: Type in the SMS code sent to your phone, then click Verify.

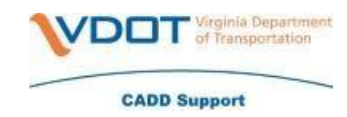

| IT AGENCY                            |
|--------------------------------------|
|                                      |
| Enter verification code sent via SMS |
| Sent Sent                            |
| Verify                               |
| Back to Sign In                      |

• For Reset via Voice Call: Type in code given via the phone call, then click Verify.

| Enter verification code received via Voice<br>Call |  |
|----------------------------------------------------|--|
| Enter Code                                         |  |
| This field cannot be lef<br>t blank                |  |
| Verify                                             |  |

6. An Answer Forgotten Password Challenge page will appear. Type the answer to your preselected security question in the Answer field. **Note:** If you have forgotten the answer to your password challenge, call the VITA customer care center (VCCC) at 866-637-8482.

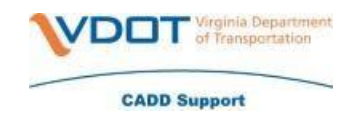

| Answer Forgotten Password Challenge                               |  |
|-------------------------------------------------------------------|--|
| Answer                                                            |  |
| <ul> <li>This field cannot be left blank</li> <li>Show</li> </ul> |  |
| Reset Password                                                    |  |
| Back to Sign In                                                   |  |

7. Click *Reset Password*. A reset password page will appear. Type in your new password in the first field and repeat in the second field to confirm. Then, click *Reset Password*. Your password will update to the new password.

| Reset your Okta password                                                                                                    |  |
|----------------------------------------------------------------------------------------------------|--|
| Password requirements:                                                                                                    |  |
| <ul> <li>At least 8 characters</li> <li>A lowercase letter</li> <li>An uppercase letter</li> <li>A number</li> <li>No parts of your username</li> <li>Your password cannot be any of your last 4 passwords</li> </ul> |  |
| New password                                                                                                    |  |
|                                                                                                    |  |
| This field cannot be left blank                                                                                                    |  |
| Repeat password                                                                                                    |  |
|                                                                                                    |  |
|                                                                                                    |  |
| Reset Password                                                                                                    |  |
| Sign Out                                                                                                    |  |

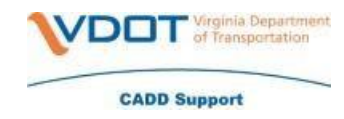

#### Instructions for unlocking your account

- 1. Go virginia.okta.com.
- 2. Without logging in to your Okta account, click on the *Need Password Help*? link located below the *Sign In* button. The prompt will expand to display the following links: *Forgot password*? and *Unlock account*?

|                                                                                | IT AGENCY                         |  |  |
|--------------------------------------------------------------------------------|-----------------------------------|--|--|
|                                                                                |                                   |  |  |
|                                                                                |                                   |  |  |
|                                                                                |                                   |  |  |
|                                                                                |                                   |  |  |
|                                                                                |                                   |  |  |
|                                                                                | Sign In                           |  |  |
| llsornamo                                                                      |                                   |  |  |
| Osemanie                                                                       |                                   |  |  |
|                                                                                |                                   |  |  |
| Password                                                                       |                                   |  |  |
|                                                                                |                                   |  |  |
|                                                                                |                                   |  |  |
|                                                                                | Sign In                           |  |  |
|                                                                                |                                   |  |  |
| > Need Pa                                                                      | ssword Help? < Click Here         |  |  |
| commonwealth                                                                   | h of VA. Only persons authorized  |  |  |
| shall be allowed                                                               | d access to this system. Those    |  |  |
| permitted acce                                                                 | ss shall use this system ONLY for |  |  |
| ALL access and                                                                 | usage on this system is logged.   |  |  |
| ANY unauthoriz                                                                 | zed access, use, or abuse of this |  |  |
| system or the in                                                               | nformation contained therein shal |  |  |
| system of the n                                                                | appropriate authorities for       |  |  |
| be reported to a                                                               | to prosecution to the fullest     |  |  |
| be reported to a<br>investigation an<br>extent of the lay                      | w.                                |  |  |
| be reported to a<br>investigation an<br>extent of the law<br>Click here to res | w.<br>set your password           |  |  |

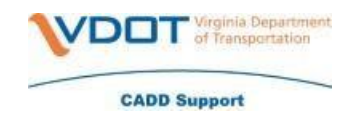

- 3. Click on Unlock Account?. A Reset Password page will open.
- 4. Type your COV username into the *Email or Username* field. (<u>first.last@vdot.virginia.gov</u>). Then, click your preferred reset option, *Reset via SMS* or *Reset via Voice Call*.

| IT AGENCY                                                                        |  |
|----------------------------------------------------------------------------------|--|
| Unlock account                                                                   |  |
| Email or Username                                                                |  |
|                                                                                  |  |
| SMS or Voice Call can only be used if a mobile phone number has been configured. |  |
| Send SMS                                                                         |  |
| Voice Call                                                                       |  |
| Send Email                                                                       |  |
| Back to Sign In                                                                  |  |

- 5. Follow the multi-factor authentication prompts.
  - For Reset via SMS: Type in the SMS code sent to your phone, then click Verify.

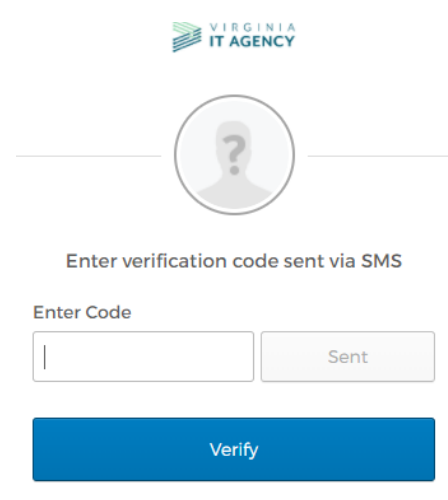

Back to Sign In

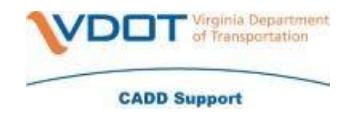

• For Reset via Voice Call: Type in code given via the phone call, then click Verify.

| IT AGENCY                                          |  |
|----------------------------------------------------|--|
| Enter verification code received via Voice<br>Call |  |
| Enter Code                                         |  |
| Sent                                               |  |
| This field cannot be lef<br>t blank                |  |
| Verify                                             |  |

6. An Answer Forgotten Password Challenge page will appear. Type the answer to your preselected security question in the Answer field. **Note:** If you have forgotten the answer to your password challenge, call the VITA customer care center (VCCC) at 866-637-8482.

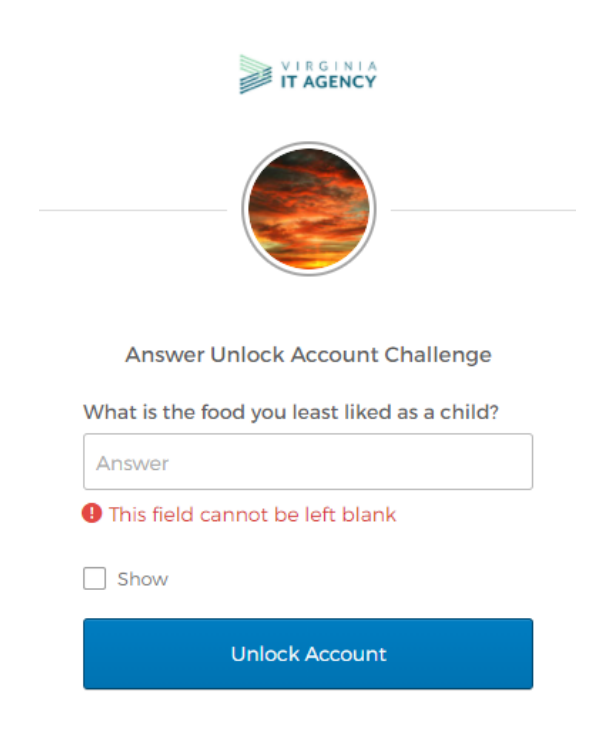

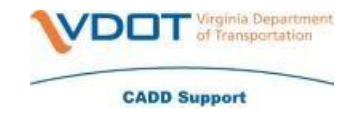

7. An Account successfully unlocked! window will open. Click Back to Sign In to return to the Okta sign in page.

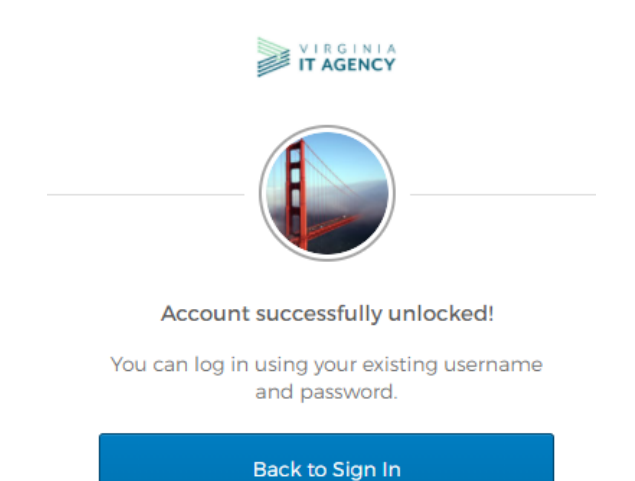

Updated 2/3/2022